## How to use the e-Portfolio?

### \* 從個人Portal網站進入

\* 點選[個人資料]→[我的學習歷程]

\* 點選[進入系統]

建議使用Internet Explorer瀏覽器

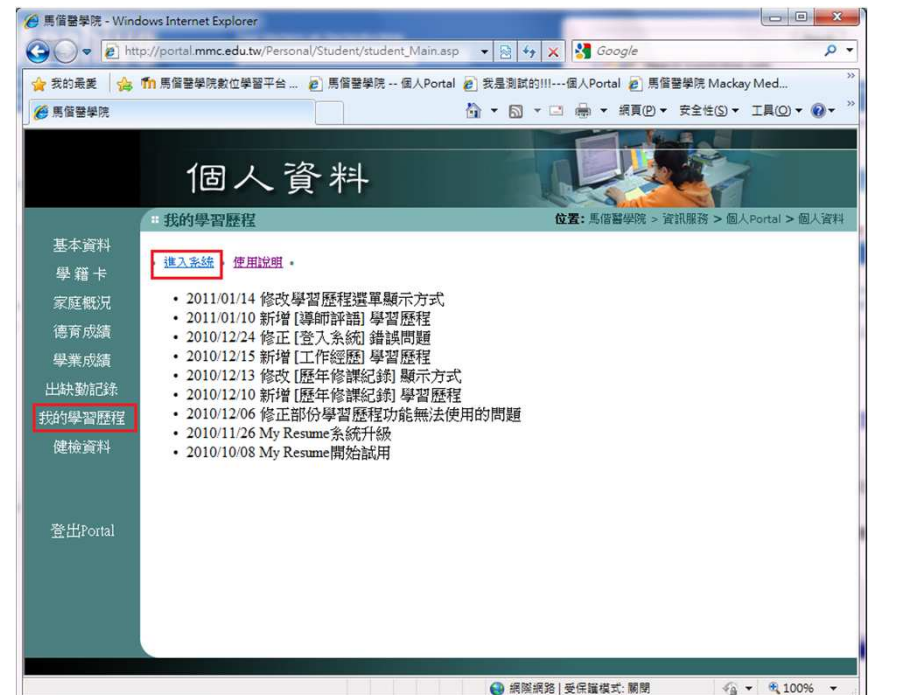

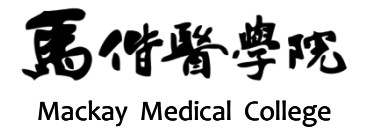

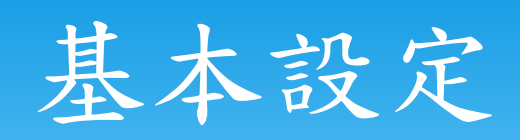

| 🏈 基本設定 - Windows Internet Explorer                                                                                                    |                                            |
|----------------------------------------------------------------------------------------------------|--------------------------------------------|
|                                                                                                    | 🗕 🔄 🦘 🗙 🚼 Google                           |
| 🚖 我的最愛 🛛 🏫 🖍 馬偕醫學院數位學習平台 🤌 馬偕醫學院 個人Portal 🍃 我是測試的!!!個                                                                                                    | 函人Portal 💋 馬偕醫學院 Mackay Med 💋 馬偕醫學院 教師發展中/ |
| ● 基本設定                                                                                                    | 🏠 ▼ 🖾 ▼ 🖃 🖶 ▼ 網頁(P)▼ 安全性(S)▼ 工具(C          |
|                                                                                                    | MMC MYRESUME SYSTEM                        |
| 基本設定 檔案上傳 版型設計 學習歷程                                                                                                    | 检視                                         |
|                                                                                                    |                                            |
| 您的學習歷程網址為: http://portal.mmc.edu.tw/MyResume2/Portfolio/Portfolio.aspx?Stuce          學習歷程開啟/關閉       (若選擇開啟,則其他人可瀏覽你的學習歷程。)         學習歷程名科       開啟         學習歷程名科       開啟         (字數不得超過50) | dNo=                                       |
|                                                                                                    | あた<br>都学での<br>Mackay Medical College       |

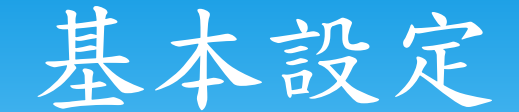

- \* 基本設定功能
  - \* 開啟/關閉→若選擇開啟,則其他人可瀏覽你的學習歷程。
  - \* 學習歷程名稱→在網頁上顯示的名稱
- \* 修改完畢後按下確定,並跳出訊息視窗顯示「設定 完成」才會生效。

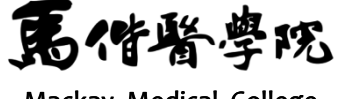

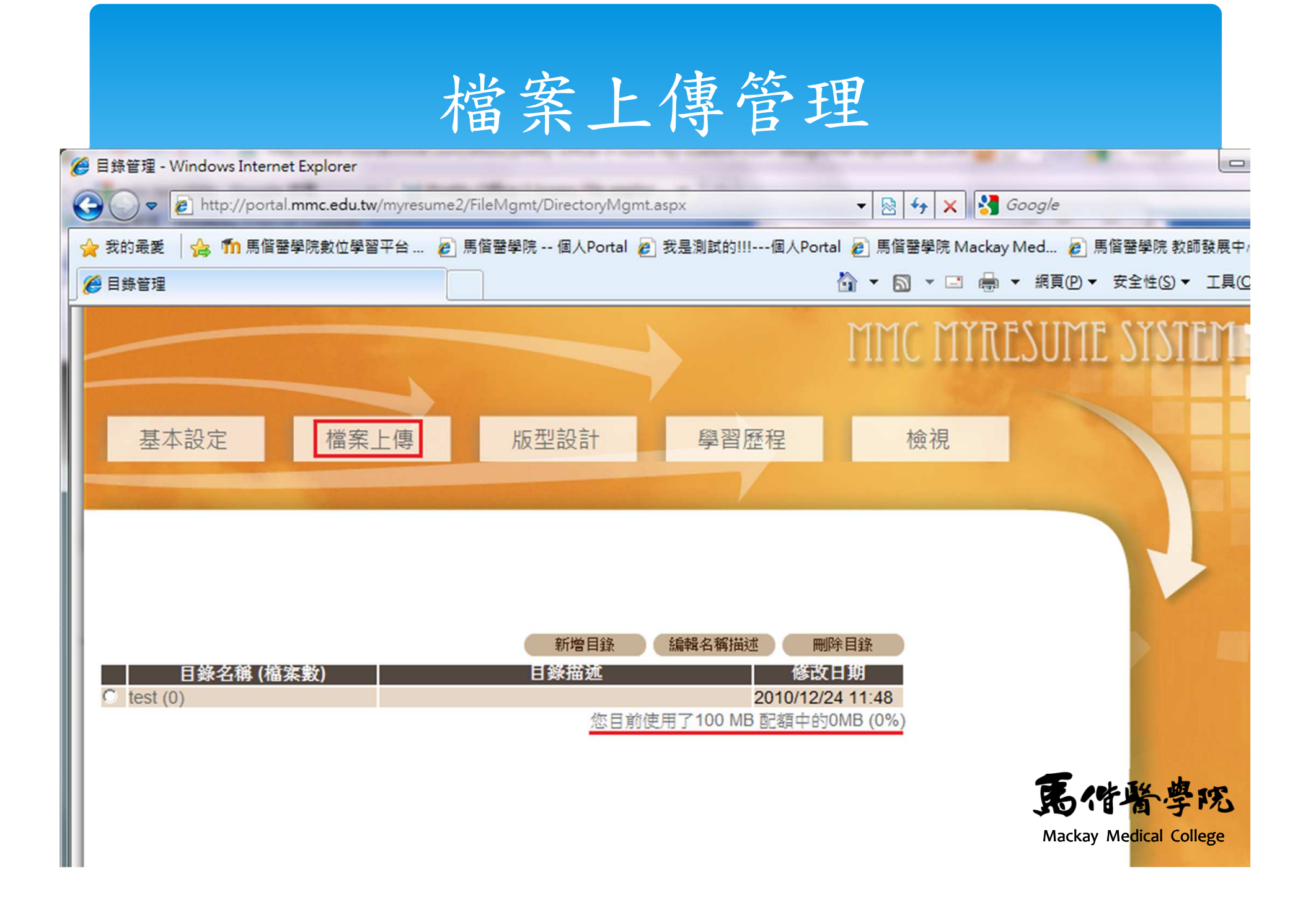

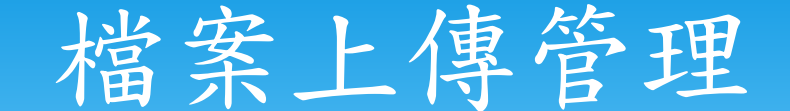

- \* 新增目錄
- \* 點選 "新增目錄" 按鈕

|            | 新增目錄   | 晶名稱描述               |
|------------|--------|---------------------|
| 目錄名稱 (檔案數) | 目錄描述   | 修改日期                |
| C test (0) |        | 2010/12/24 11:48    |
|            | 你日前庙田了 | 100 MB 配缩由的0MB (0%) |

\* 輸入 "目錄名稱"、 "目錄描述" 後按 "確定" 按 鈕

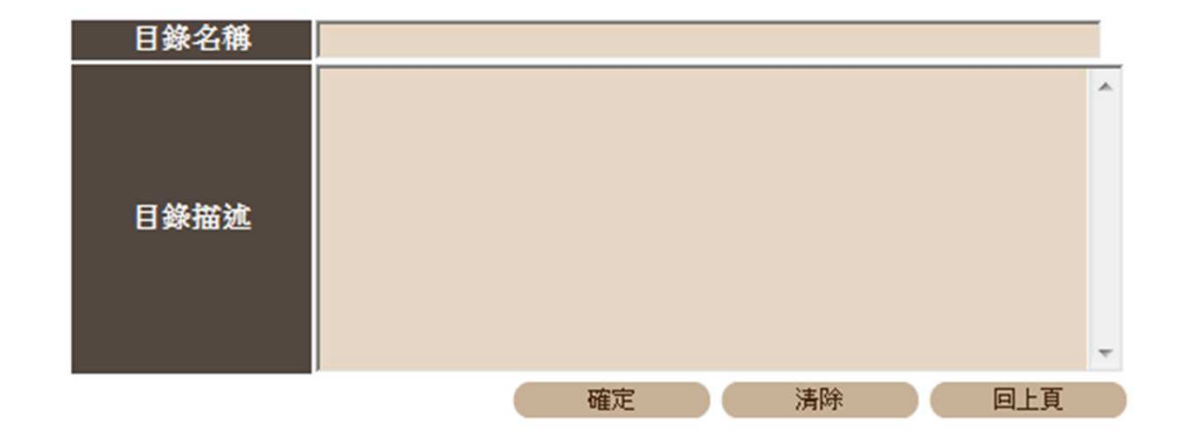

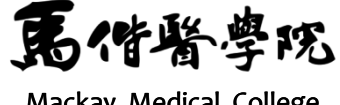

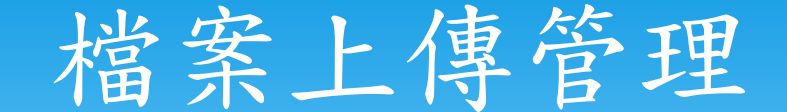

- \* 編輯名稱描述
- \* 點選欲編輯的目錄名稱描述後,按 "編輯名稱描述"按鈕

|                |            | 新增目錄    | (編輯名稱描述) 刪除目錄    |
|----------------|------------|---------|------------------|
| -              | 目錄名稱 (檔案數) | 目錄描述    | 修改日期             |
| $( \bigcirc )$ | )周片 (7)    | 這是放美工圖片 | 2010/02/08 13:37 |
| C              | 其他文件 (0)   | 圖片以外的文件 | 2010/02/08 13:38 |

\* 编輯後按 "確定" 按鈕

| 目錄名稱 | 圖圖片     | ſ |
|------|---------|---|
| 目錄描述 | 這是放美工圖片 | ~ |
| 2    | 確定      | Ŧ |

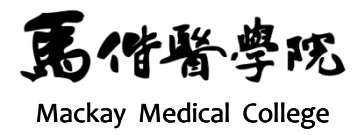

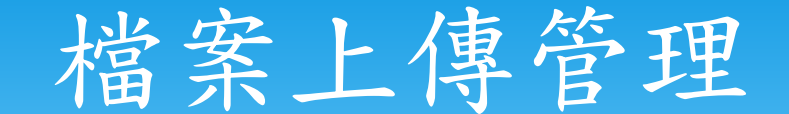

- \* 删除目錄
- \* 點選欲刪除之目錄後,按 "刪除目錄"按鈕

|         |           |         | 新增目錄 | 編輯名稱描述 | 刪除目錄          |
|---------|-----------|---------|------|--------|---------------|
| E       | 錄名稱 (檔案數) |         | 目錄描述 |        | 修改日期          |
| ④ 圖片(7) |           | 這是放美工圖片 |      | 201    | 0/02/08 13:37 |
| C 其他文件  | (0)       | 圖片以外的文件 |      | 201    | 0/02/08 13:38 |

\*按"確定"按鈕

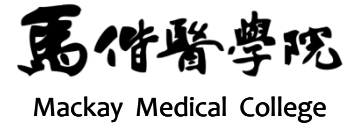

## 檔案上傳管理

- \* 上傳檔案
- \* 點選欲上傳檔案的目錄名稱

|            | 新增目錄    | 編輯名稱描述    刪除目錄   |
|------------|---------|------------------|
| 日錄名稱 (檔案數) | 目錄描述    | 修改日期             |
| C 周月 (7)   | 這是放美工圖片 | 2010/02/08 13:37 |
| C 其他文件(0)  | 圖片以外的文件 | 2010/02/08 13:38 |

\* 首先會顯示目前已上傳的檔案,接著點選、上傳檔案,按鈕

| 二日 一日 一日 一日 一日 一日 一日 一日 一日 一日 一日 一日 一日 一日 | STATES AND AND A STATES AND A STATES AND A S | <b>巡回工</b> 唐                                                                                                    |
|-------------------------------------------|----------------------------------------------------------------------------------------------------|----------------------------------------------------------------------------------------------------|
| 檔案描述                                      | 修改日期                                                                                                    | 檔案大小                                                                                                    |
|                                           | 2010/01/12 10:06                                                                                                    | 75860                                                                                                    |
|                                           | 2010/01/12 10:06                                                                                                    | 409961                                                                                                    |
|                                           | 2010/01/14 08:33                                                                                                    | 82944                                                                                                    |
|                                           | 2010/01/14 08:33                                                                                                    | 3013488                                                                                                    |
|                                           | 2010/01/14 08:33                                                                                                    | 69414                                                                                                    |
|                                           | 2010/01/14 08:55                                                                                                    | 8968                                                                                                    |
|                                           | 2010/01/28 13:27                                                                                                    | 404                                                                                                    |
|                                           |                                                                                                    | 品作皆                                                                                                    |
|                                           | 檔案描述                                                                                                    | 福集描述         修改日期           2010/01/12 10:06         2010/01/12 10:06           2010/01/12 10:06         2010/01/14 08:33           2010/01/14 08:33         2010/01/14 08:33           2010/01/14 08:33         2010/01/14 08:33           2010/01/14 08:33         2010/01/14 08:33           2010/01/14 08:33         2010/01/14 08:33           2010/01/14 08:33         2010/01/14 08:33 |

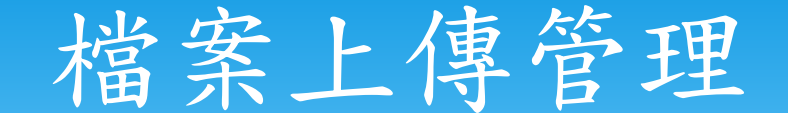

\* 點選 "瀏覽"按鈕,選取欲上傳之檔案,輸入 "檔案描述",點選 "新增檔案"可新增多筆欲上傳之檔案,點選 "上傳檔案"按鈕即進行上傳。

#### (目前允許上傳的檔案類型為:影像、整音、動畫、圖片、office、pdf及txt)

| 檔案                |               |       |    |     | 檔案描述 |    |
|-------------------|---------------|-------|----|-----|------|----|
| C:\Users\paul0714 | Documents\97校 | 內電話表表 | 瀏覽 |     |      |    |
|                   |               |       | 瀏覽 |     |      | 取消 |
| 新增檔案              | 上傳檔案          | 清除    |    | 回上頁 |      |    |

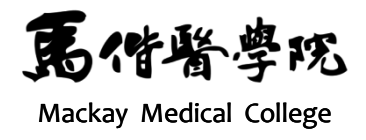

# 檔案上傳管理

\* 编輯名稱描述

\* 勾選欲編輯名稱描述之檔案後按 "編輯名稱描述" 按鈕

|                |                  | 上傳檔案 編輯名稱描述 | 刪除檔案             | 返回上層    |
|----------------|------------------|-------------|------------------|---------|
| de la          | 檔案名稱             | 檔案描述        | 修改日期             | 檔案大小    |
| ~              | banner3.jpg      |             | 2010/01/12 10:06 | 75860   |
| ~              | s002_duck01.swf  |             | 2010/01/12 10:06 | 409961  |
| 2              | sample.avi       |             | 2010/01/14 08:33 | 82944   |
| Г              | 上海1949.mp3       |             | 2010/01/14 08:33 | 3013488 |
|                | poem.txt         |             | 2010/01/14 08:33 | 69414   |
| Г              | cats-in-love.jpg |             | 2010/01/14 08:55 | 8968    |
|                | e-Portfolio.TXT  |             | 2010/01/28 13:27 | 4041    |
| a state of the | o rordono. Trtt  |             | LOTOTOTICO TOLET | 1011    |

| * 編車 | 异後按 " 確定" 按鈕    |      |               |
|------|-----------------|------|---------------|
|      | 檔案名稱            | 檔案描述 |               |
|      | banner3.jpg     |      |               |
|      | s002_duck01.swf |      |               |
|      | sample.avi      |      |               |
|      | 確定              |      | <b>尾</b> 借醫學院 |

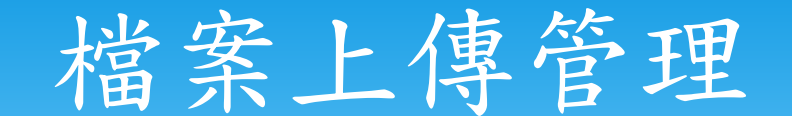

### \* 刪除檔案

## \* 勾選欲刪除之檔案後按 "刪除檔案" 按鈕

|   |                  | 上傳檔案 編輯名稱描述 | - 刪除檔案           | 返回上層    |
|---|------------------|-------------|------------------|---------|
|   | 檔案名稱             | 檔案描述        | 修改日期             | 檔案大小    |
| Г | banner3.jpg      |             | 2010/01/12 10:06 | 75860   |
| ~ | s002_duck01.swf  |             | 2010/01/12 10:06 | 409961  |
| • | sample.avi       |             | 2010/01/14 08:33 | 82944   |
|   | 上海1949.mp3       |             | 2010/01/14 08:33 | 3013488 |
| Г | poem.txt         |             | 2010/01/14 08:33 | 69414   |
| Г | cats-in-love.jpg |             | 2010/01/14 08:55 | 8968    |
| Г | e-Portfolio.TXT  |             | 2010/01/28 13:27 | 4041    |

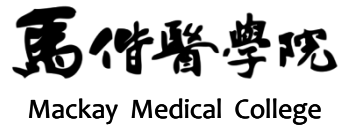

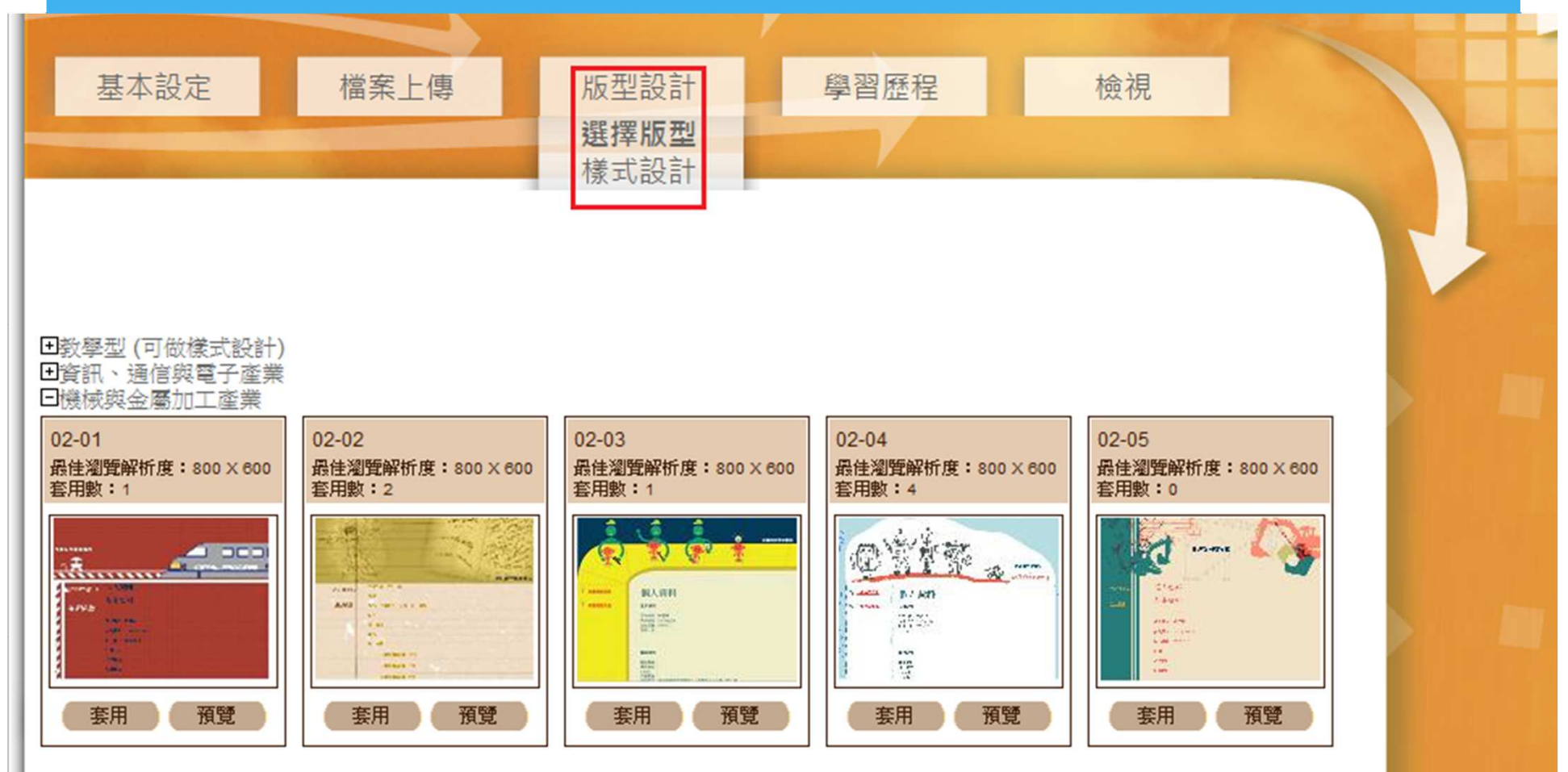

•運動、休閒與觀光產業
 •運動、休閒與觀光產業
 •●醫療及生技產業
 •文化創意及數位內容產業
 ●決能、環保及公共衛生產業
 ●金融、證券與產險服務產業
 ●政府、文教、社福

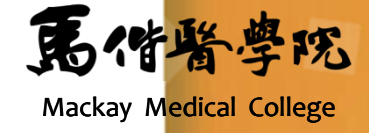

- \*版型設計
- \* 選擇版型 -點選欲設計之版型,目前有兩種版型 自行 可供設計

|    | 橫幅 | 横幅 |    |              |
|----|----|----|----|--------------|
| 側欄 | 內文 | 内文 | 側欄 |              |
|    |    |    |    | <b>禹</b> 借醫學 |

- \* 樣式設計
- \* 樣式設計總共分為六部份,按 "預覽" 可看設計結 果,若確定後按 "儲存" 按鈕

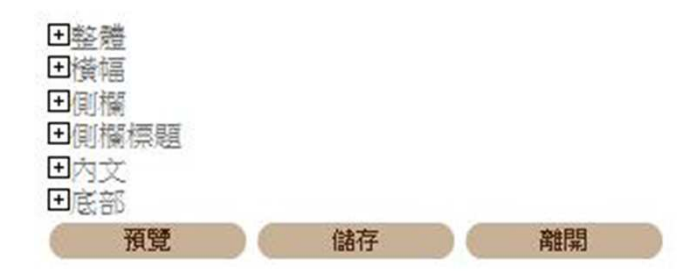

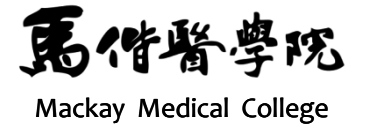

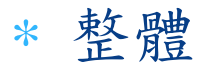

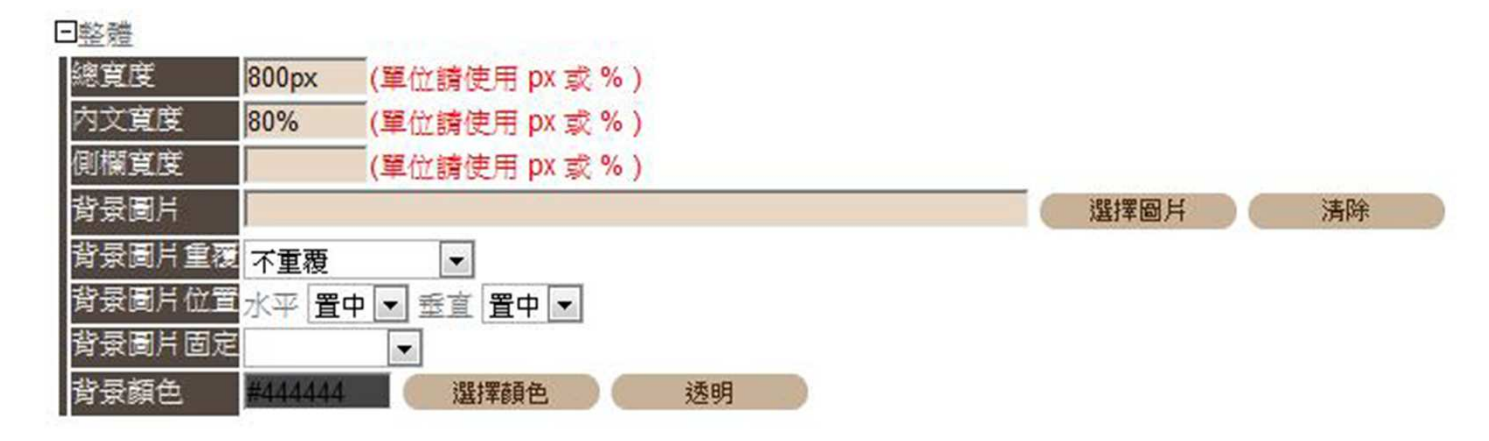

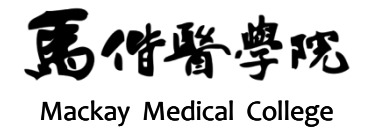

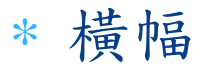

| □橫幅    |                                                                 |      |    |
|--------|-----------------------------------------------------------------|------|----|
| 高度     | 350px (單位請使用 px )                                               |      |    |
| 文字顏色   | #ffffff 選擇顏色                                                    |      |    |
| 文字大小   | 大 💌                                                             |      |    |
| 文字樣式   | 斜體 💌                                                            |      |    |
| 文字字粗   | 粗體 ▼                                                            |      |    |
| 文字位置   | 水平 靠右 🗷 垂直 置中 🗷                                                 |      |    |
| 背景圖片   | https://portal.yzu.edu.tw:443/MyResume2/FileMgmt/UploadFiles/94 | 選擇圖片 | 清除 |
| 背景圖片重要 | ▼ 不重覆 ▼                                                         |      |    |
| 背景圖片位置 | 水平 靠左 🗾 垂直 置中 🖃                                                 |      |    |
| 背景底色   | transparent 選擇顏色 透明                                             |      |    |

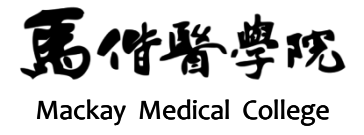

### \* 側欄

#### 回側欄

| 背景圖片   | https://porta | l.yzu.edu.tw:443/MyF | Resume2/FileM | gmt/UploadFiles?/2 | 選擇圖片 | 清除 |
|--------|---------------|----------------------|---------------|--------------------|------|----|
| 背景圖片重額 |               | •                    |               |                    |      |    |
| 背景圖片位了 | 3水平 1         | ▼ 垂直 💽               |               |                    |      |    |
| 背景底色   | #mm           | 選擇顏色                 | 透明            |                    |      |    |

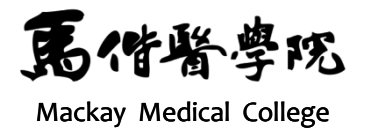

### \* 側欄標題

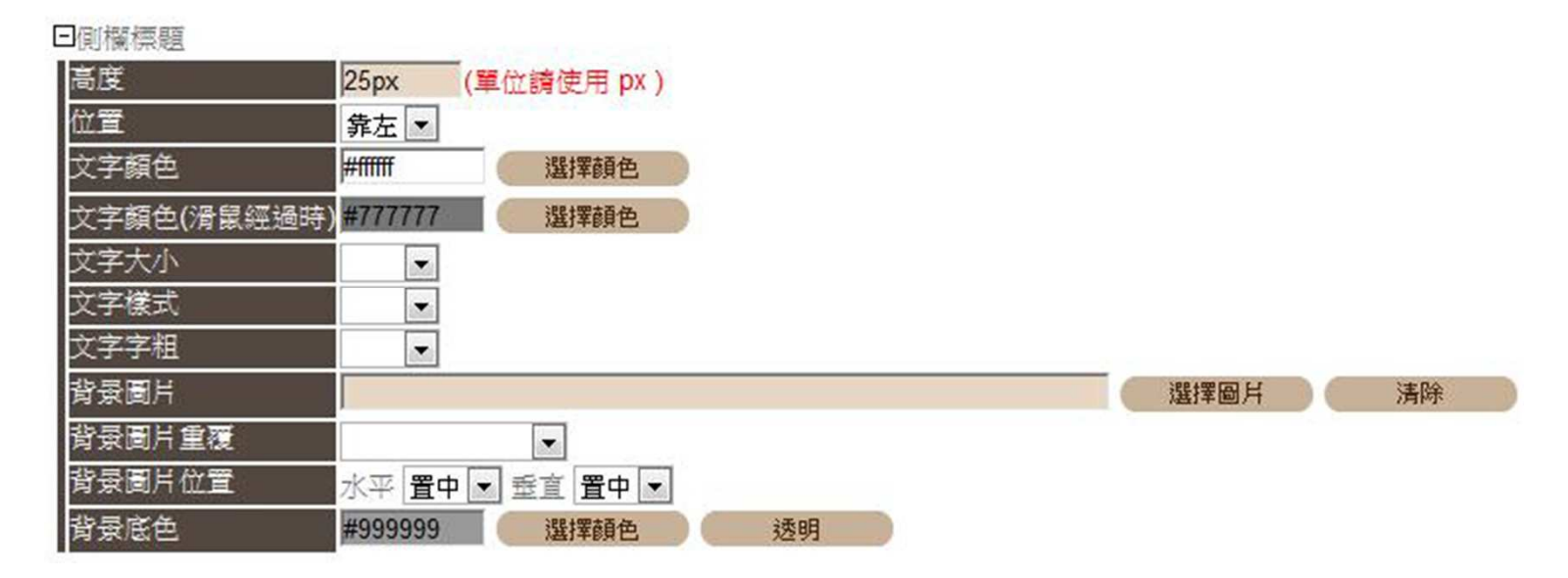

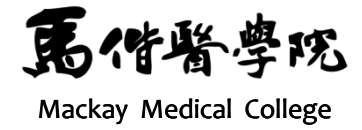

### \* 内文

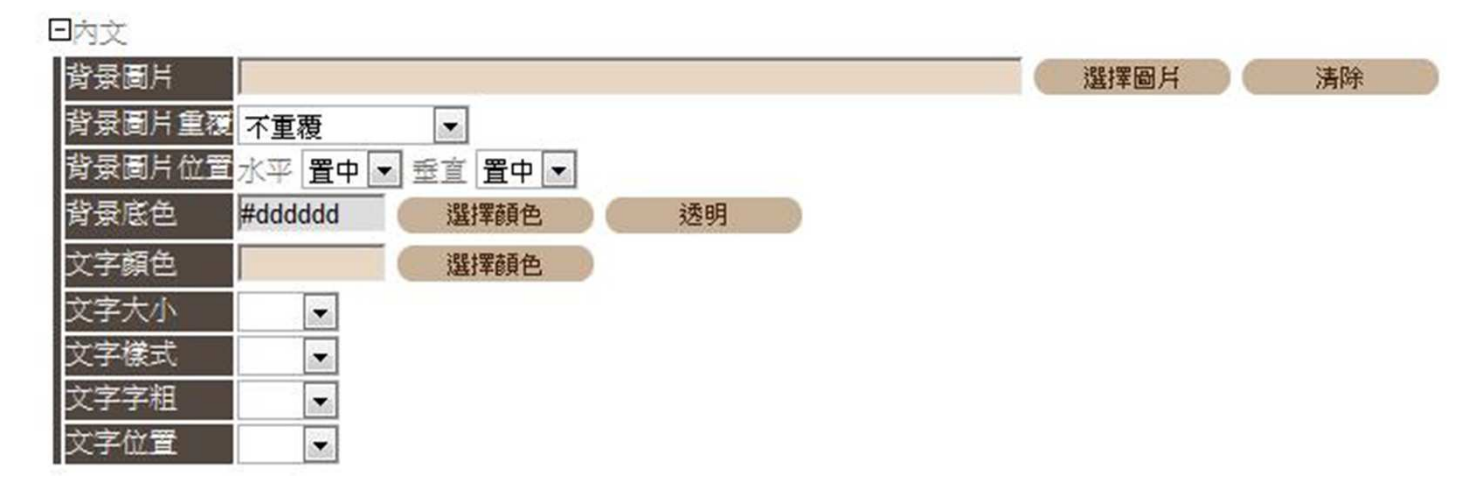

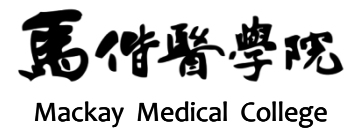

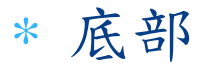

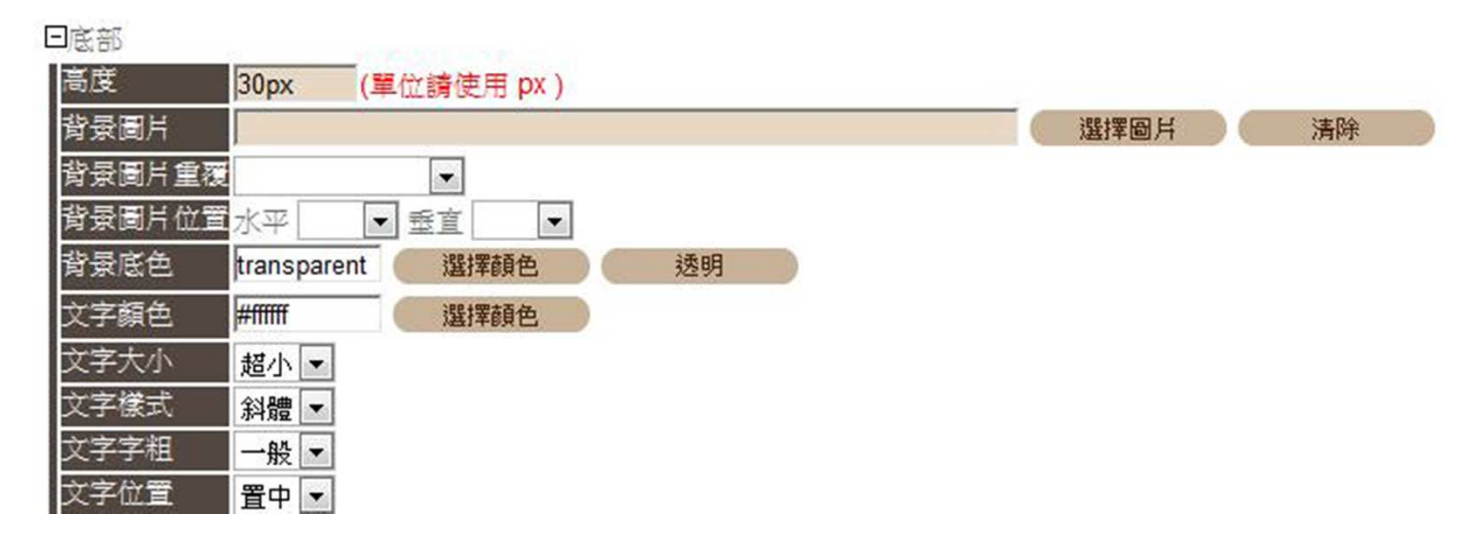

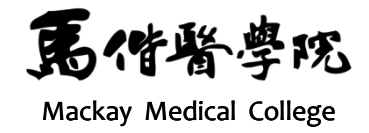

# 學習歷程管理

. . . . .

草稿

草稿

草稿

| 基本設定                                                                                                    | 福業上傳                         | 版型設計 | 學習歷程        | 檢視      |  |
|----------------------------------------------------------------------------------------------------|------------------------------|------|-------------|---------|--|
| The second second second second second second second second second second second second second second second s |                              |      |             |         |  |
|                                                                                                    | and the second second second |      |             |         |  |
|                                                                                                    |                              |      |             |         |  |
|                                                                                                    |                              |      |             |         |  |
|                                                                                                    |                              |      |             |         |  |
|                                                                                                    |                              |      | 新增學習歷程(編輯標題 | 說明      |  |
| 標                                                                                                    | 題                            |      | 說明          | 瀏覽權限 順序 |  |
| C 個人資料                                                                                                    | test                         | t    |             | 公開 💛    |  |
| C 得獎事蹟                                                                                                    | test                         | _p1  |             | 公開 🚫 💛  |  |
| C 自傳                                                                                                    | p2_                          | test |             | 公開 🔥 💛  |  |
| C 空白頁                                                                                                    | test                         | t    |             | 草稿 🔥 💛  |  |
| ○ 工作經歷                                                                                                    | 25                           | 保留答钮 |             | 首稿 🗛 🕅  |  |

系統保留資訊

系統保留資訊

test

歷年修課資訊

學習資源共享

導師評語

C

C

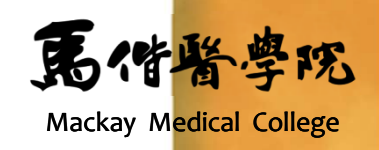

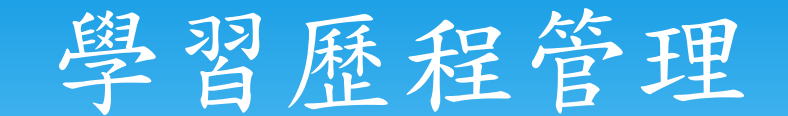

### \* 新增學習歷程

\* 按 "新增學習歷程" 按鈕

|   |        | 新增學習歷程(編輯標題說明) | 刪除學習 | 習歴程          |
|---|--------|----------------|------|--------------|
|   | 標題     | 說明             | 瀏覽權限 | 順序           |
| C | 個人資料   | test           | 公開   | <b>V</b>     |
| 0 | 得獎事蹟   | test_p1        | 公開   | $\land \lor$ |
| 0 | 自傳     | p2_test        | 公開   | <b>♦ </b> ¥  |
| 0 | 空白頁    | test           | 草稿   | $\land \lor$ |
| 0 | 工作經歷   | 系統保留資訊         | 草稿   | ∢♥           |
| 0 | 歷年修課資訊 | 系統保留資訊         | 草稿   | <b>♦ </b> ¥  |
| C | 導師評語   | 系統保留資訊         | 草稿   | <b>♦ </b> ¥  |
| C | 學習資源共享 | test           | 草稿   |              |

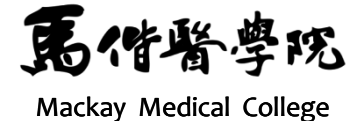

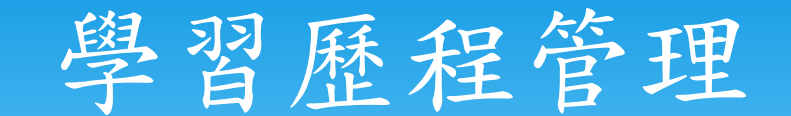

### \* 新增學習歷程

\* 輸入"標題"、"說明"

| 標題 *字數請控制在30個字元以內(含標點符號) |   |
|--------------------------|---|
| 說明                       |   |
|                          | ~ |
|                          |   |
|                          |   |
|                          |   |
|                          |   |
|                          | - |
| *字數請控制在1000 個字元以內(含標點符號) |   |
| 確定儲存 清除 取消               |   |

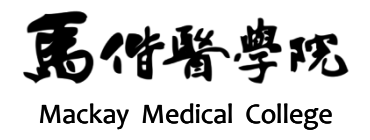

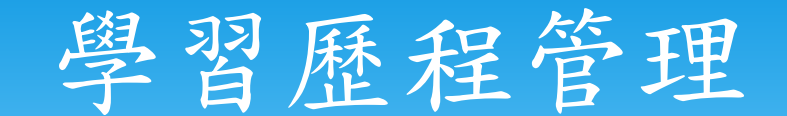

- \* 編輯學習歷程
- \* 點選欲編輯之標題

|                           |        |         | 新增學習歷程 | 編輯標題說明 | 刪除學習 | 習歴程         |
|---------------------------|--------|---------|--------|--------|------|-------------|
|                           | 標題     |         | 說明     |        | 瀏覽權限 | 順序          |
| $\langle \langle \rangle$ | 個人資料   | test    |        |        | 公開   | . ♦         |
| 0                         | 得幾事實   | test_p1 |        |        | 公開   | <b>♦ ∀</b>  |
| C                         | 自傳     | p2_test |        |        | 公開   | <b>♦ </b> ¥ |
| C                         | 空白頁    | test    |        |        | 草稿   | <b>♦ </b> ¥ |
| C                         | 工作經歷   | 系統保留資訊  |        |        | 草稿   | <b>☆</b> ¥  |
| 0                         | 歷年修課資訊 | 系統保留資訊  |        |        | 草稿   | <b>♦ ∀</b>  |
| C                         | 導師評語   | 系統保留資訊  |        |        | 草稿   | <b>♦ </b> ¥ |
| C                         | 學習資源共享 | test    |        |        | 草稿   |             |

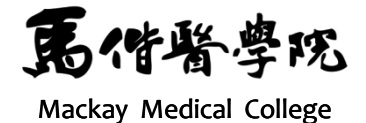

## 學習歷程管理

### \* 若是第一次編輯, 系統會出現範本之選擇

| 範本 空白頁                          | 確定 取消                        |
|---------------------------------|------------------------------|
| 空白頁                             |                              |
| 邊擇範 個人資料                        | 塵之範本帶出以下資料,您可以對這些資料做編修:      |
| • 個人專業知能/學習成就                   |                              |
| 1. 基世界公民/活力領袖                   | <b>女姓名、出生日期、性別、兵役狀況、婚姻狀況</b> |
| 2. 联行 学 通                       | RI地址、e-mail、戶籍電話、戶籍地址        |
| • 專業日傳                          |                              |
|                                 | 8、轉糸、歴牛成績、成績排名、休学、返学         |
| <ul> <li>一冊見八足 /注力結站</li> </ul> |                              |
| 1. 領導灌涌                         |                              |
| 2. 服務關懷                         |                              |
| 3. 多元文化                         |                              |
| 4. 創意美感                         |                              |
| 5. 自我學習                         |                              |
| • 得獎事蹟                          |                              |
| • 目傳                            |                              |
| • 生涯規劃                          |                              |
| - 77 <del>(</del>               |                              |

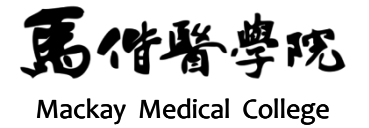

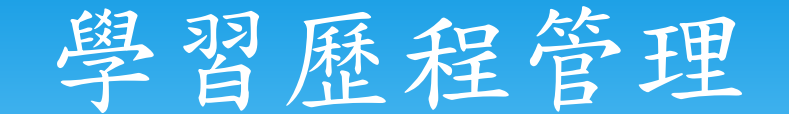

## \* 選完範本後,即可利用系統提供的編輯器編輯學習

歷

| 10八貝不                                             |  |  |  |  |
|---------------------------------------------------|--|--|--|--|
| 基本資料                                              |  |  |  |  |
| 中文姓名:<br>英文姓名:<br>出生日期:<br>性別:女<br>兵役狀況:<br>婚姻狀況: |  |  |  |  |
| 聯絡資料                                              |  |  |  |  |
| 聯絡電話:<br>通訊地址                                     |  |  |  |  |
|                                                   |  |  |  |  |
|                                                   |  |  |  |  |

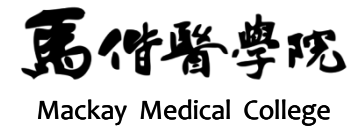

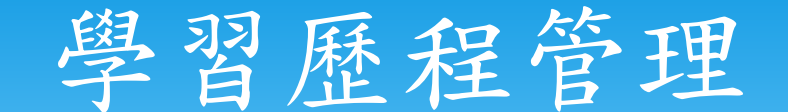

- \* 編輯名稱描述
- \* 點選欲編輯之學習歷程,按 "編輯名稱描述"之按 鈕

|   |        | 新增学首 <b>虚</b> 性 編輯標題說明 | 同時学  | 首座住          |
|---|--------|------------------------|------|--------------|
|   | 標題     | 說明                     | 瀏覽檔限 | 順序           |
| 0 | 個人資料   | test                   | 公開   | <b>V</b>     |
| 0 | 得獎事蹟   | test_p1                | 公開   | $\land \lor$ |
| ۲ | 自傳     | p2_test                | 公開   | $\land \lor$ |
| 0 | 空白頁    | test                   | 草稿   |              |
| 0 | 工作經歷   | 系統保留資訊                 | 草稿   | $\land \lor$ |
| 0 | 歷年修課資訊 | 系統保留資訊                 | 草稿   | $\land \lor$ |
| 0 | 導師評語   | 系統保留資訊                 | 草稿   | $\land \lor$ |
| 0 | 學習資源共享 | test                   | 草稿   |              |

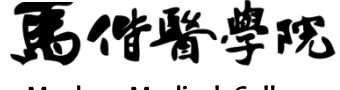

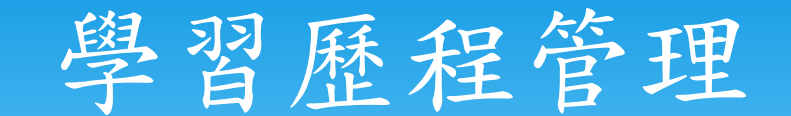

\* 编輯名稱描述

\* 編輯標題及說明

| 標題 <mark>自傳</mark><br>*字數請控制在30 個字元以內(含標點符號) |   |
|----------------------------------------------|---|
| 說明                                           |   |
| p2_test                                      | ~ |
|                                              | Ŧ |
| *字數請控制在1000個字元以內(含標點符號)                      |   |
| 確定儲存 清除 取消                                   |   |

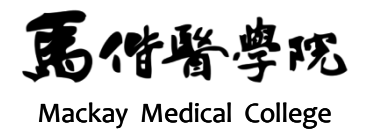

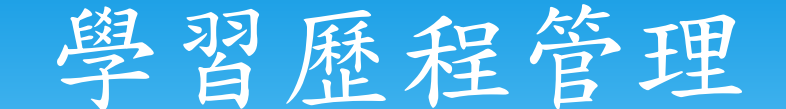

- \* 刪除學習歷程
- \* 點選欲刪除之學習歷程後按 "刪除學習歷程" 按鈕

|   |        |         | 新增学智歴程 編輯標題說明 | 一冊际学會 | 到虚柱         |
|---|--------|---------|---------------|-------|-------------|
|   | 標題     |         | 說明            | 瀏覽權限  | 順序          |
| C | 個人資料   | test    |               | 公開    | <b>V</b>    |
| C | 得獎事蹟   | test_p1 |               | 公開    | <b>♦ </b> ¥ |
| • | 自傳     | p2_test |               | 公開    | <b>☆</b> ¥  |
| 0 | 空白頁    | test    |               | 草稿    | <b>♦ ∀</b>  |
| 0 | 工作經歷   | 系統保留資訊  |               | 草稿    | <b>♦ </b> ¥ |
| 0 | 歷年修課資訊 | 系統保留資訊  |               | 草稿    | <b>☆</b>    |
| 0 | 導師評語   | 系統保留資訊  |               | 草稿    | <b>☆</b> ¥  |
| C | 學習資源共享 | test    |               | 草稿    |             |

\* 註:系統保留資訊無法刪除,若不開放瀏覽請變更 為草稿模式

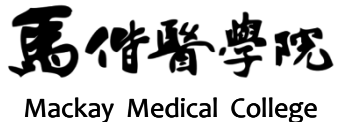

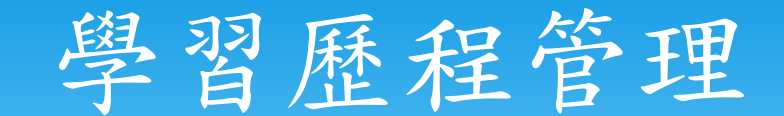

\* 調整學習歷程順序

## \* 按箭號即可調整順序

|   |        | 新增學習歷程(編輯標題說明 | 刪除學  | 習歴程        |
|---|--------|---------------|------|------------|
|   | 標題     | 說明            | 瀏覽權限 | 順序         |
| C | 個人資料   | test          | 公開   | <b>\</b>   |
| 0 | 得獎事讀   | test_p1       | 公開   | <b>☆</b> ¥ |
| 0 | 自傳     | p2_test       | 公開   |            |
| 0 | 空白頁    | test          | 草稿   |            |
| 0 | 工作經歷   | 系統保留資訊        | 草稿   | <b>♦ ∀</b> |
| 0 | 歷年修課資訊 | 系統保留資訊        | 草稿   | <b>≈</b> ¥ |
| C | 導師評語   | 系統保留資訊        | 草稿   |            |
| C | 學習資源共享 | test          | 草稿   |            |

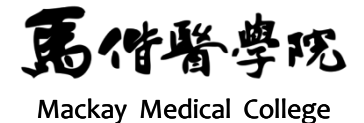

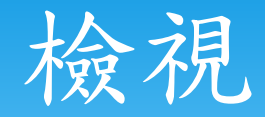

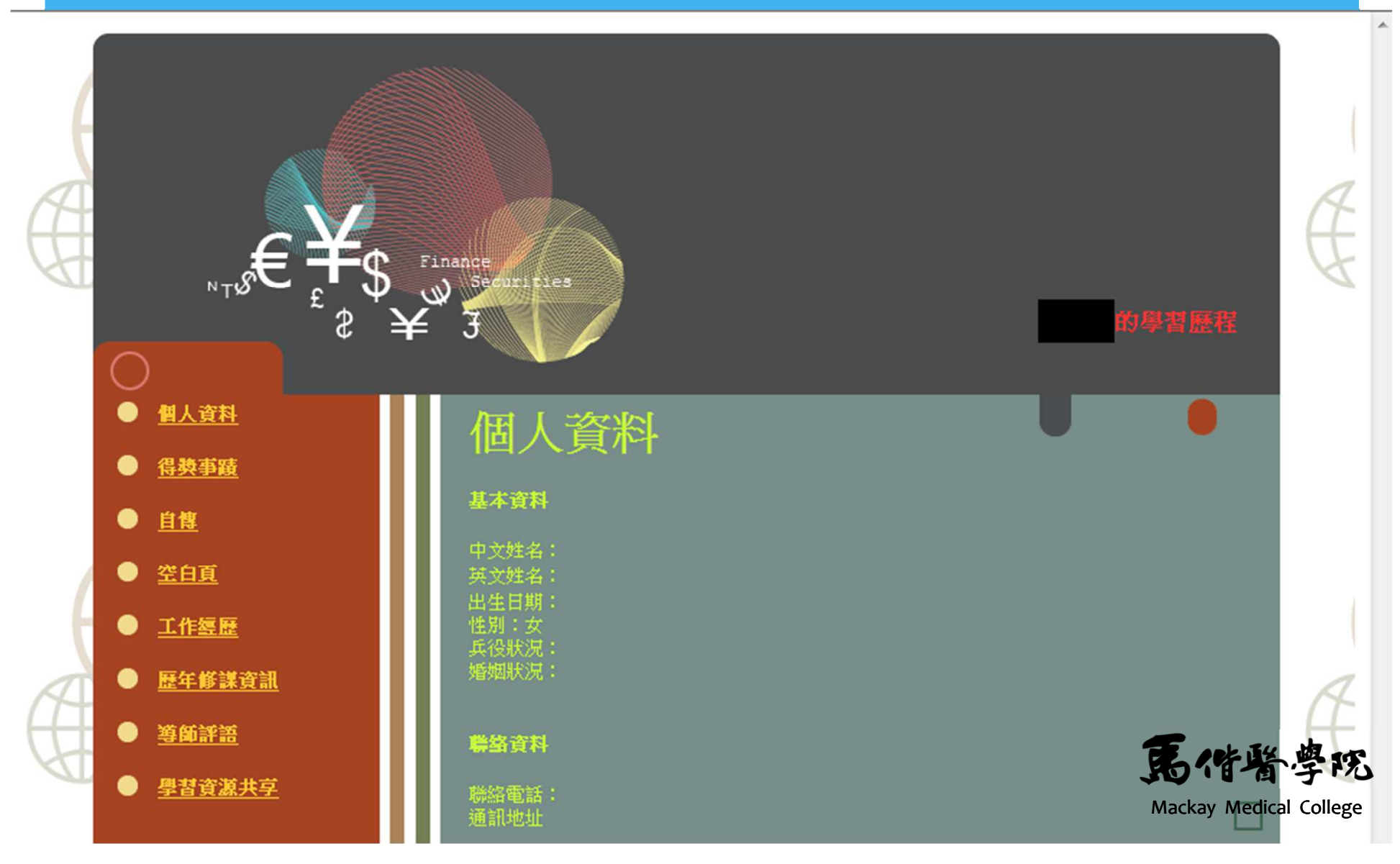